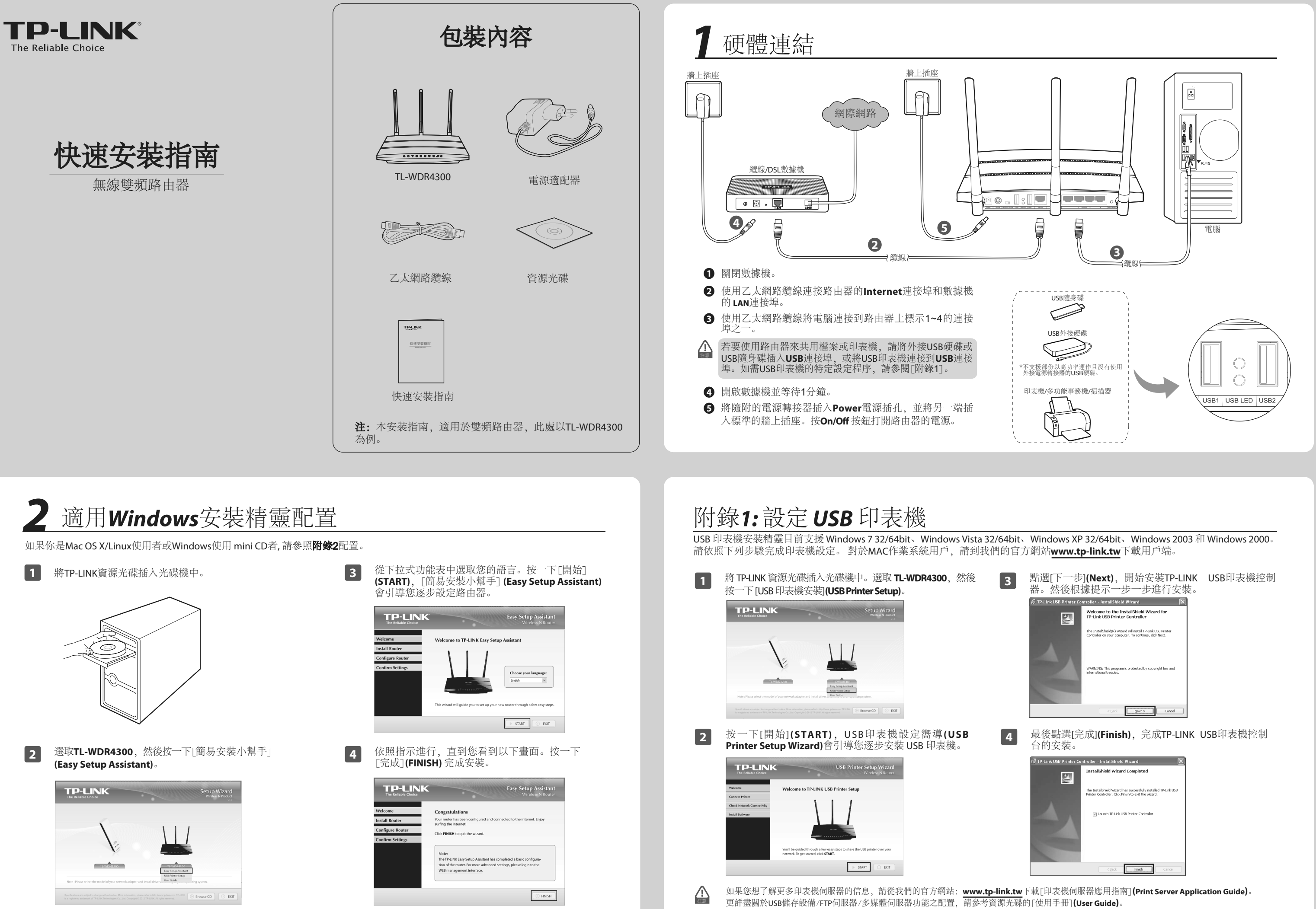

# 附錄2:透過網頁式管理介面進行設定(適用於Mac OS X/Linux使用者或Windows使用 mini CD者)

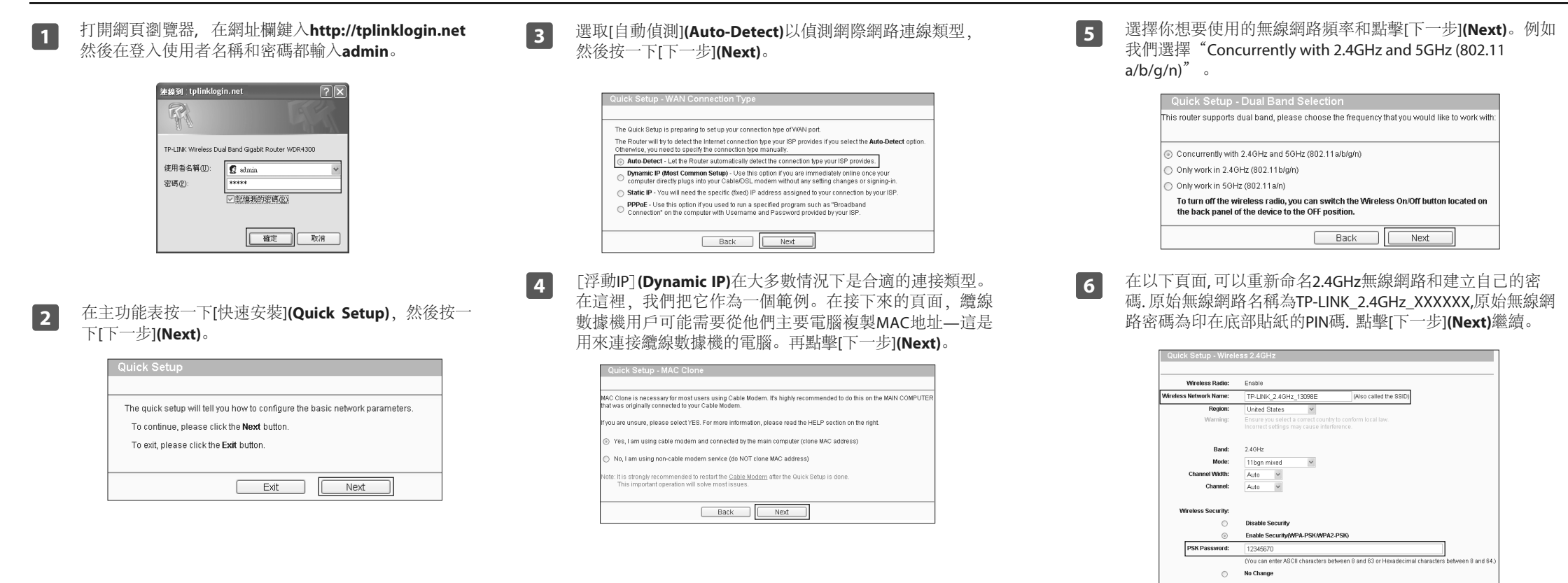

疑難排解

# 1. 如果無法連接網際網路怎麼辦?

- 1) 檢查以確認所有的連接是否正確接連。嘗試用不同乙太 網路纜線確保它們正常工作。
- 2) 檢查看看是否能夠連結路由器的網頁管理頁面。如果不行,請參閱"無法則啟網頁管理視窗?"。
- 3) 請登錄網頁管理頁面(http://tplinklogin.net),在清單中 點擊 "網路>WAN" (Network>WAN),並確保廣域網 的連接類型是動態IP,這是適合大多數DSL/纜線數據機 和其他網路的連接類型。
- 4)對於纜線數據機用戶,在清單中點擊 "網路>MAC地址 克隆"(Network > MAC Clone)。點擊[克隆MAC地址] (Clone MAC Address)按鈕,然後點擊儲存。首先重新啟 動數據機和路由器,嘗試連結到您的電腦網路。如果問 題仍然存在,請轉到下一步。

| WAN MAC Address:       | 00-0A-EB-13-7B-01 | Restore Factory MAC |
|------------------------|-------------------|---------------------|
| Your PC's MAC Address: | 00-19-66-80-54-28 | Clone MAC Address   |

5) 您的電腦直接連接到您的數據機並嘗試連結網際網路。 如果你是仍然無法連結網際網路, 請連繫您的網路服務 提供進一步援助。

## 2. 無法開啟網頁管理視窗?

# 1) 適用Windows 7/Vista

開始>設定>控制面板,點擊[查看網路狀態和工作>查看 狀態>屬性],再於"Internet Protocol Version 4 (TCP/IPv4)" 點擊二下。選擇[自動取得IP位址],再選[自動取得DNS伺 服器位址],然後點擊[OK]。

### 2) 適用Windows XP/2000

開始>設定>控制面板,點擊[無線及有線網路連線>無線 網路連線],點擊右鍵[連線區域],選擇[屬性]。然後於 "Internet Protocol (TCP/IP)"點擊二下,選擇[自動取得IP位 址],再選[自動取得DNS伺服器位址],然後點擊[OK]。

# 3. 如果我忘記密碼怎麼辦?

- 忘記原始網路密碼: 請參照機器背面貼紙的[無線密碼/PIN](Wireless Password/PIN)。
- 2) 忘記Web管理密碼:
- 請重新啟動路由器, 再輸入原始使用者名稱和密碼:admin, admin。

# 4. 如何將路由器的設定還原成原廠預設設定?

如果路由器不能正常工作,可以重新啟動,然後重新配置。當路由器的電源開啟時,用一根針按住背板的WPS/Reset 按鈕大約8秒鐘,然後放開。

Back Next

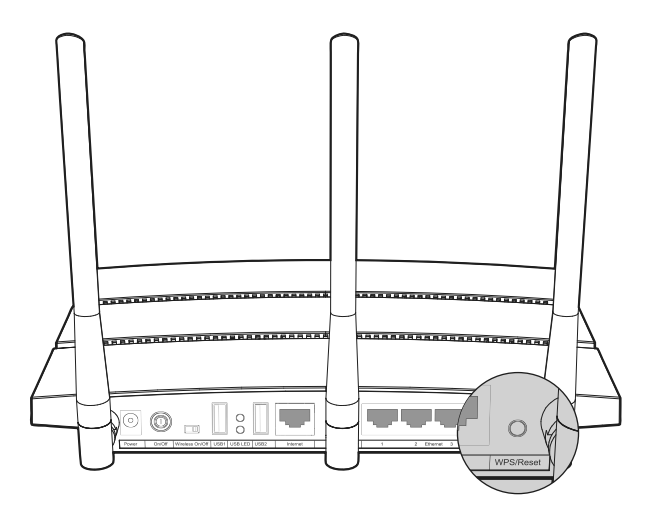

7

8

在以下頁面,可以重新命名5GHz無線網路和建立自己的密碼. 原始無線網路名稱為TP-LINK\_5GHz\_XXXXX, 原始無線網路密碼為印在底部貼紙的PIN碼. 點擊[下一步](Next)繼續。

| Wireless Radio:        | Enable                                                                                                  |                                                         |  |
|------------------------|----------------------------------------------------------------------------------------------------|---------------------------------------------------------|--|
| Mireless Network Name: | TP-LINK_5GHz_13098F                                                                                     | (Also called the SSID)                                  |  |
| Region:                | United States V                                                                                         |                                                         |  |
| Warning:               | Ensure you select a correct country to conform local law.<br>Incorrect settings may cause interference. |                                                         |  |
| Band:                  | 5GHz                                                                                                    |                                                         |  |
| Mode:                  | 11an mixed 🗸                                                                                            |                                                         |  |
| Channel Width:         | Auto ~                                                                                                  |                                                         |  |
| Channel:               | Auto Y                                                                                                  |                                                         |  |
| Wireless Security:     |                                                                                                    |                                                         |  |
| 0                      | Disable Security                                                                                        |                                                         |  |
| ۲                      | Enable Security(WPA-PSK/WPA                                                                             | 2-PSK)                                                  |  |
| PSK Password:          | 12345670                                                                                                |                                                         |  |
| -                      | (You can enter ASCII characters b                                                                       | etween 8 and 63 or Hexadecimal characters between 8 and |  |
| 0                      | No Change                                                                                               |                                                         |  |
|                        |                                                                                                    |                                                         |  |

點擊 [重新啟動](Reboot)或[完成](Finish)使設定生效。

| Congratulations! The Router is now connecting you to the Internet. Fo<br>detail settings, please click other menus if necessary. |                                                                       |  |  |  |
|----------------------------------------------------------------------------------------------------|-----------------------------------------------------------------------|--|--|--|
| The ch                                                                                                    | ange of wireless config will not take effect until the Router reboot. |  |  |  |
|                                                                                                    | Back                                                                  |  |  |  |

| 技術支援                                                                                                    |                                                                                                    |  |  |  |
|----------------------------------------------------------------------------------------------------|----------------------------------------------------------------------------------------------------|--|--|--|
| <ul> <li>如需更多疑難排解說明,請造訪:<br/>www.tp-link.tw/support/faq/</li> <li>若要下載最新的韌體、驅動程式、<br/>www.tp-link.tw/support/download</li> <li>如需所有其他技術支援,請利用以</li> </ul>                                                                               | 公用程式和使用指南, 請造訪:<br>1/<br>下資訊聯絡我們:                                                                                                    |  |  |  |
| <u>全球</u><br>電話: +86 755 2650 4400<br>電子郵件: support@tp-link.com<br>服務時間: 每週 7 天, 每天 24 小時                                                                                                    | <u>澳洲和紐西蘭</u><br>電話:澳洲1300 87 5465<br>紐西蘭 0800 87 5465<br>電子郵件: support@tp-link.com.au<br>服務時間:每週7天,每天24 小時                                                     |  |  |  |
| <u>新加坡</u><br>電話: +65 62840493<br>電子郵件: support.sg@tp-link.com<br>服務時間: 每週 7 天,每天 24 小時<br>英國                                                                                                    | <u>馬來西亞</u><br>電話: 1300 88 875465 (1300 88TPLINK)<br>電子郵件: support.my@tp-link.com<br>服務時間: 每週 7 天,每天 24 小時                                                      |  |  |  |
| 電話: +44 (0) 845 147 0017<br>電子郵件: support.uk@tp-link.com<br>服務時間: 每週 7 天,每天 24 小時<br>美國/加拿大                                                                                                    | <u>土耳其</u><br>電話: 444 19 25 (土耳其語服務)<br>電子郵件: support.tr@tp-link.com<br>服務時間: 上午 9:00 至下午 6:00<br>每週 7 天                                                        |  |  |  |
| 免付費電話: +1 866 225 8139<br>電子郵件: support.usa@tp-link.com<br>服務時間: 每週 7 天, 每天 24 小時<br>德國/奧地利<br>電話: +491805 875465 (德語服務)/                                                                                                    | <u>義大利</u><br>電話: +39 02 66987799<br>電子郵件: support.it@tp-link.com<br>服務時間: 上午 9:00 至下午 6:00<br>週一至週五                                                            |  |  |  |
| +49 1805 IPLINK         電子郵件: support.de@tp-link.com         費用: 從德國固定線路電話網路為         0.14 EUR/分鐘,從行動電話最高達         0.42 EUR/分鐘         服務時間: 週一至週五         上午 9:00 至下午 6:00         GMT+1 或 GMT+2         德國日光節約時間         *黑森州的銀行休假日除外 | <u>瑞士</u><br>電話: +41 (0)848 800998 (德語服務)<br>電子郵件: support.ch@tp-link.com<br>費用: 4-8 Rp/分鐘,視不同時間而定<br>服務時間: 週一至週五<br>上午 9:00 至下午 6:00<br>GMT+1 或 GMT+2 (日光節約時間) |  |  |  |
|                                                                                                    |                                                                                                    |  |  |  |